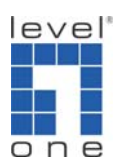

# How to install IP Cam Secure

## **Remote Live Viewer**

### Part 1: How to connect LevelOne IP Camera by IP Cam

#### **Secure Software**

This guide is based on an assumption that user has already made an IP Camera working with IE browser and would like to use LevelOne IP CamSecure software for more features

This guide is written as a quick guide showing the steps required for implementation. PC1: Windows XP IP:192.168.1.120 (LAN IP) IP Camera: WCS-2060 IP: 192.168.1.100 (LAN IP) Router: WBR-3406 IP: 61.31.169.65 (WAN IP)

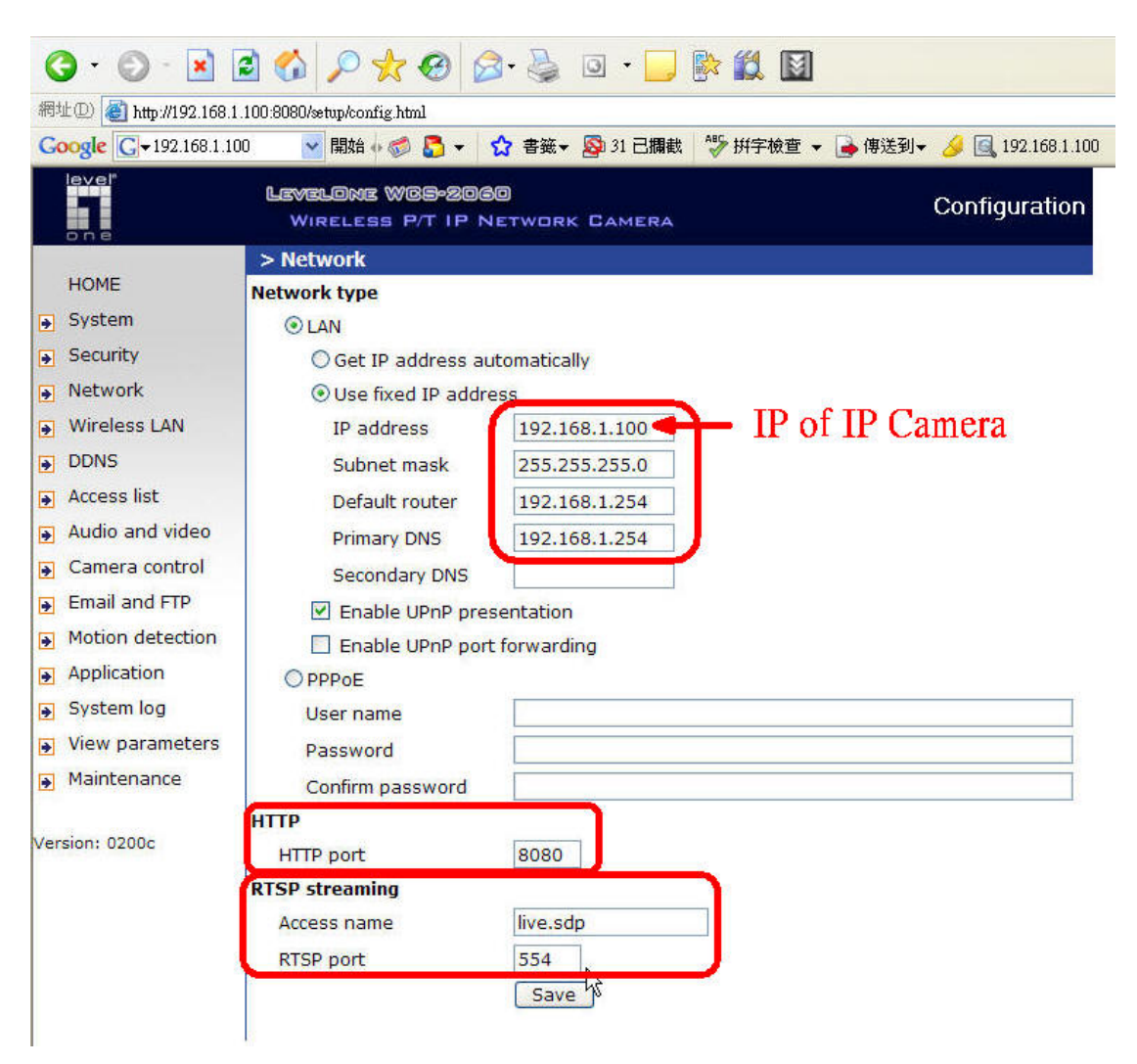

In the picture above, the network setting of WCS-2060 is displayed. In order to make IP CamSecure software work, user has to be consistent in the parameter settings of IP CamSecure and those in IP camera device.

1) Launch the Main Console of IP CamSecure software from Windows Program Files.

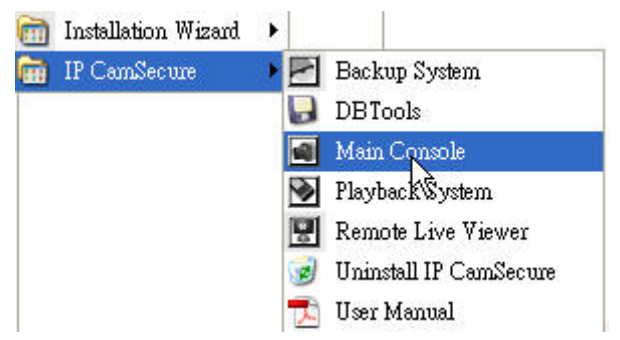

2) Click Config/Setting/UserAccount. Type in your desired user name and password for accessing the IP CamSecure software. In this example, a

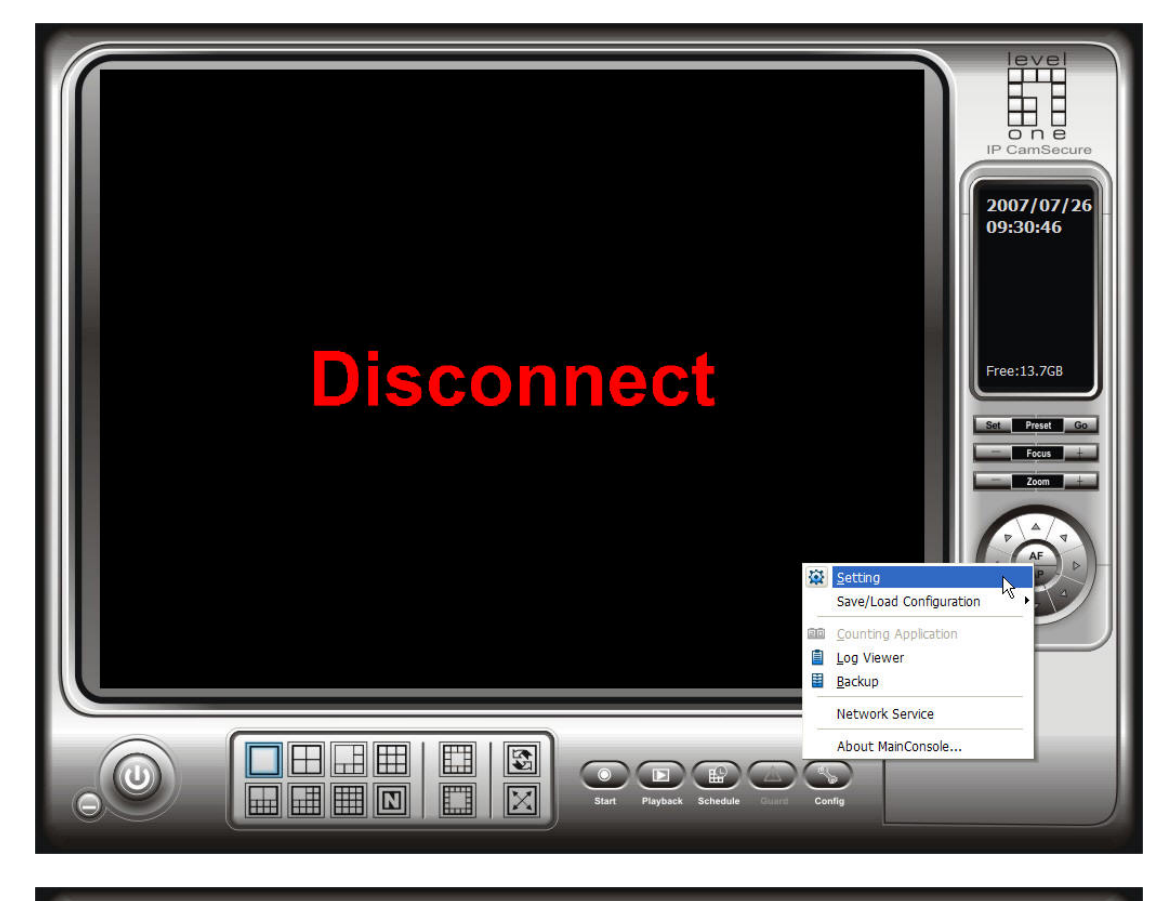

user name "LevelOneUser" and password "ipcamera" is created.

| Setting                                                                                                    | ara I/O Davica DTZ Capfia LISER                                                                                                    | Account Monitor Display                         |                                                     |           |
|----------------------------------------------------------------------------------------------------|----------------------------------------------------------------------------------------------------|-------------------------------------------------|-----------------------------------------------------|-----------|
| General   Can<br>- User Accou<br>Name:<br>Group:<br>Descriptio<br>Password<br>Password                       | ti Settino<br>LevelOneUser<br>Admin<br>Confirm                                                                                                    | Account   Monitor Display                       | Group Description<br>Admin Administrator<br>r Admin | 2007/07   |
| ☐ Disable<br>Privilege:<br>④ Man S<br>Sci<br>Ø Sr<br>Ø Sr<br>Ø Sr<br>Ø Sy<br>Ø Co<br>Ø Liv<br>₽ Re<br>Playba | User Account "ipcamera<br>vstem<br>cute Main System<br>edule Start and Stop<br>edule Setting<br>art Guard Setting<br>2 Control<br>tem Setting<br>inting Application<br>is Streaming Server<br>note Playback Server<br>ck | as password<br>create a<br>accessir<br>software | user account fo<br>ng the IPCamSec<br>e             | r<br>cure |
|                                                                                                    |                                                                                                    |                                                 |                                                     | K Cancel  |

3) You can exit the Main Console program, re-launch it, and log in as the new account you just created.

| ∰ Setting<br>General Can<br>★ Search | Pera ) O Device   PTZ Config   User Account   Monitor Display                                                                                                    | 2007/07/30<br>10:14:37 |
|--------------------------------------|----------------------------------------------------------------------------------------------------|------------------------|
|                                      | IP Camera / Video Server Setting         Network         Name:       IP of IP       Camera         IP Address:       192, 168, 1, 100       Use DNS         Http Port:       8080       Http port number in IP         User Name:       camera's setting         Password:       OSD Setting                                                                                                    | Free:13.7GB            |
|                                      | Device       Image: Constraint of the second second |                        |

4) Now we want to add a camera to the IP CamSecure Program. Click Config/Setting/Camera

Type in the name, IP of IP Camera, the defined Http Port number, the User and Password account on IP Camera. Go to Device section and select the respective Camera Model. Note: you have to match the settings in your IP camera with the settings here.

After entering all necessary information, click "OK" in the IP Camera/Video Server Setting window. If a confirmation window pop-ups, you can just click "yes" to continue.

5) You should be able to see a preview of the image view of IP camera now. Click "OK" to close the window and IP CamSecure software will configure the setting and display the image in the large Main Console window as shown in the picture below.

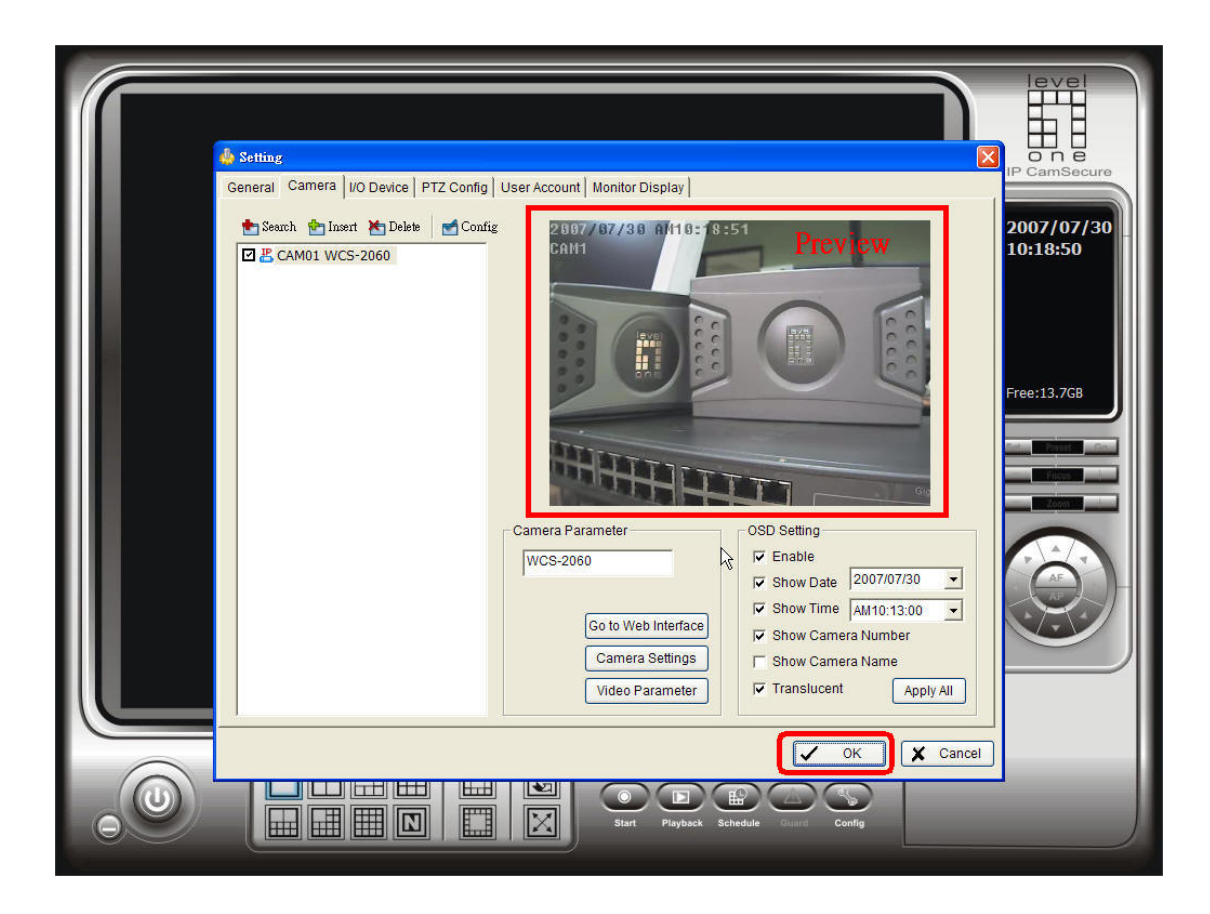

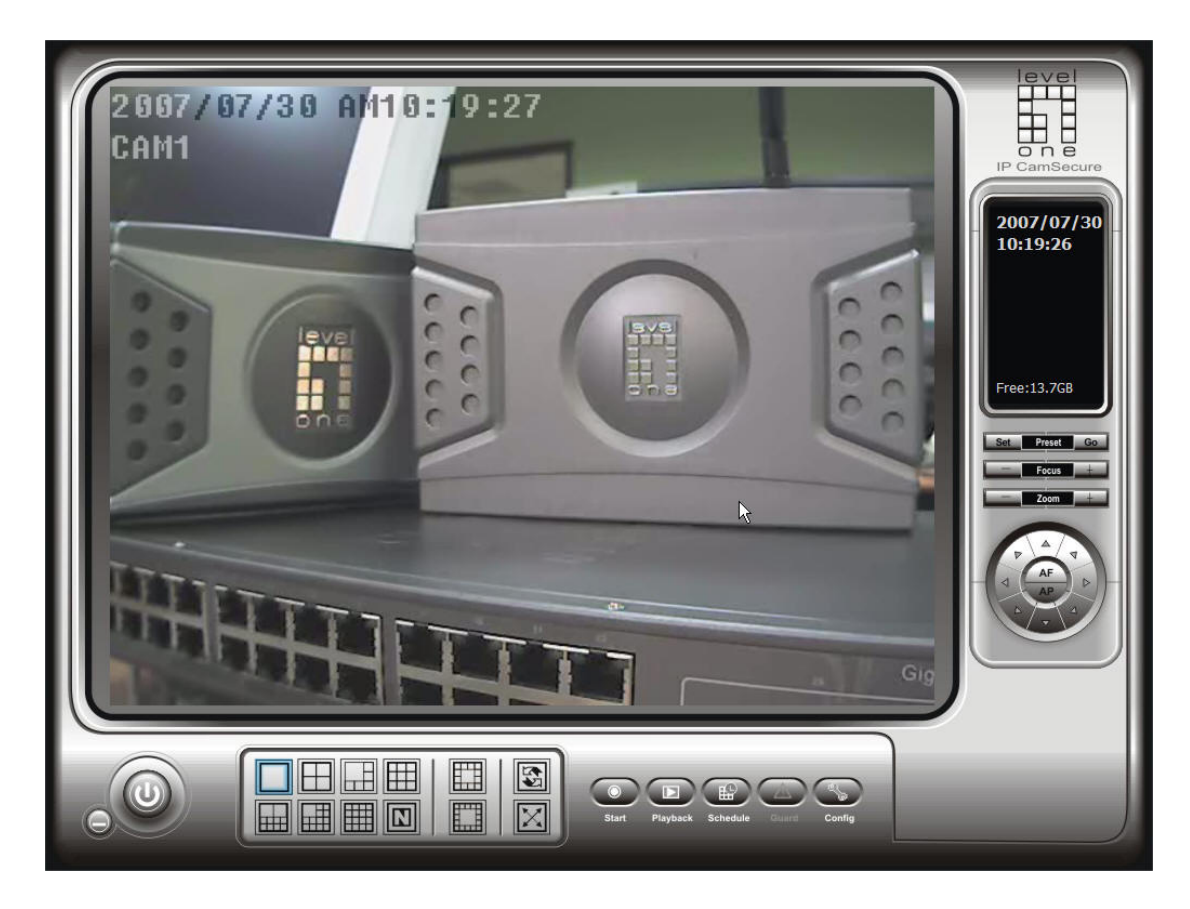

### Part 2: Remote Live Viewer

In this section, we will see the steps needed to enable the "Remote Live Viewer" function of LevelOne IP CamSecure software. What "Remote Live Viewer" does is allowing a remote PC(s) (PC2 and PC3 in this case) to view whatever LevelOne IP CamSecure software of PC1 is monitoring. In short, PC2 and PC3 would view what PC1 is seeing.

| PC1: Windows XP     | IP:192.168.1.120 (LAN IP)   |
|---------------------|-----------------------------|
| PC2: Windows XP     | IP: 219.81.167.195 (WAN IP) |
| PC3: Windows XP     | IP: 192.168.1.130 (LAN IP)  |
| IP Camera: WCS-2060 | IP: 192.168.1.100 (LAN IP)  |
| Router: WBR-3406    | IP: 61.31.167.12 (WAN IP)   |

1) The first step is to configure router to forward necessary ports. In this example, a LevelOne WBR-3406 is being used. As shown in picture below, we have opened up three ports: 8080, 554, and 5150.

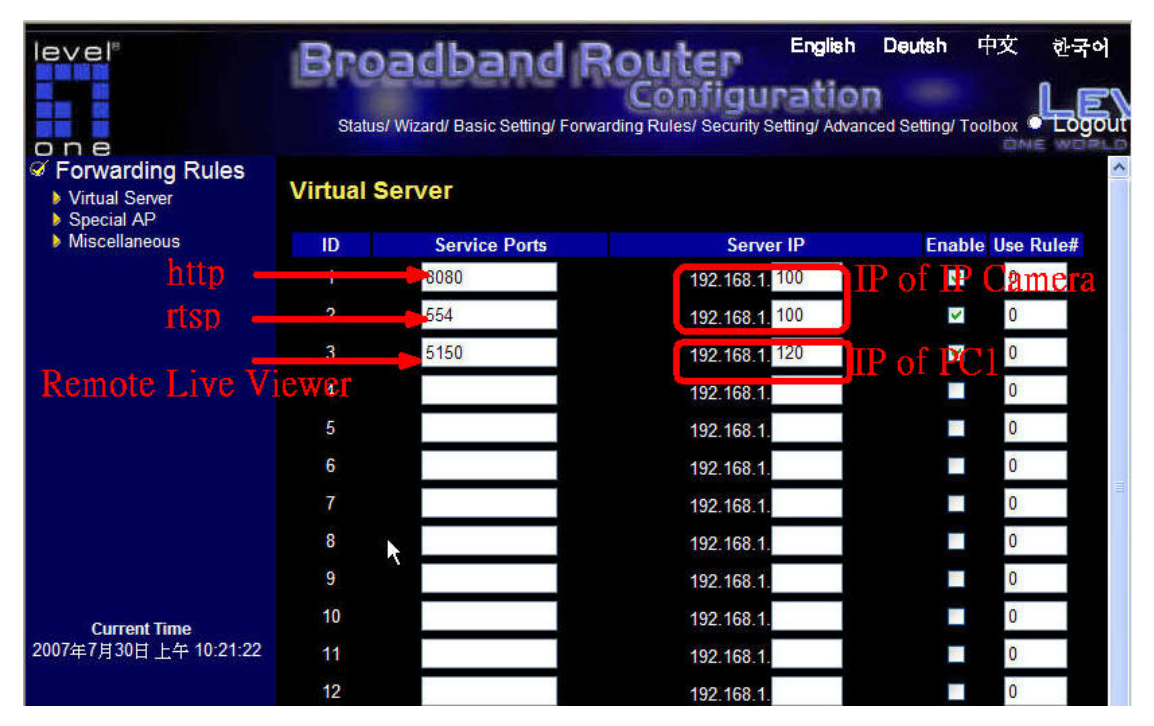

Here port 8080 of http and port 54 of rtsp protocol is forwarded to the IP address of the IP Camera. For the remote live view feature, we need to forward port number 5150 by default to PC1 which is running IP CamSecure main console.

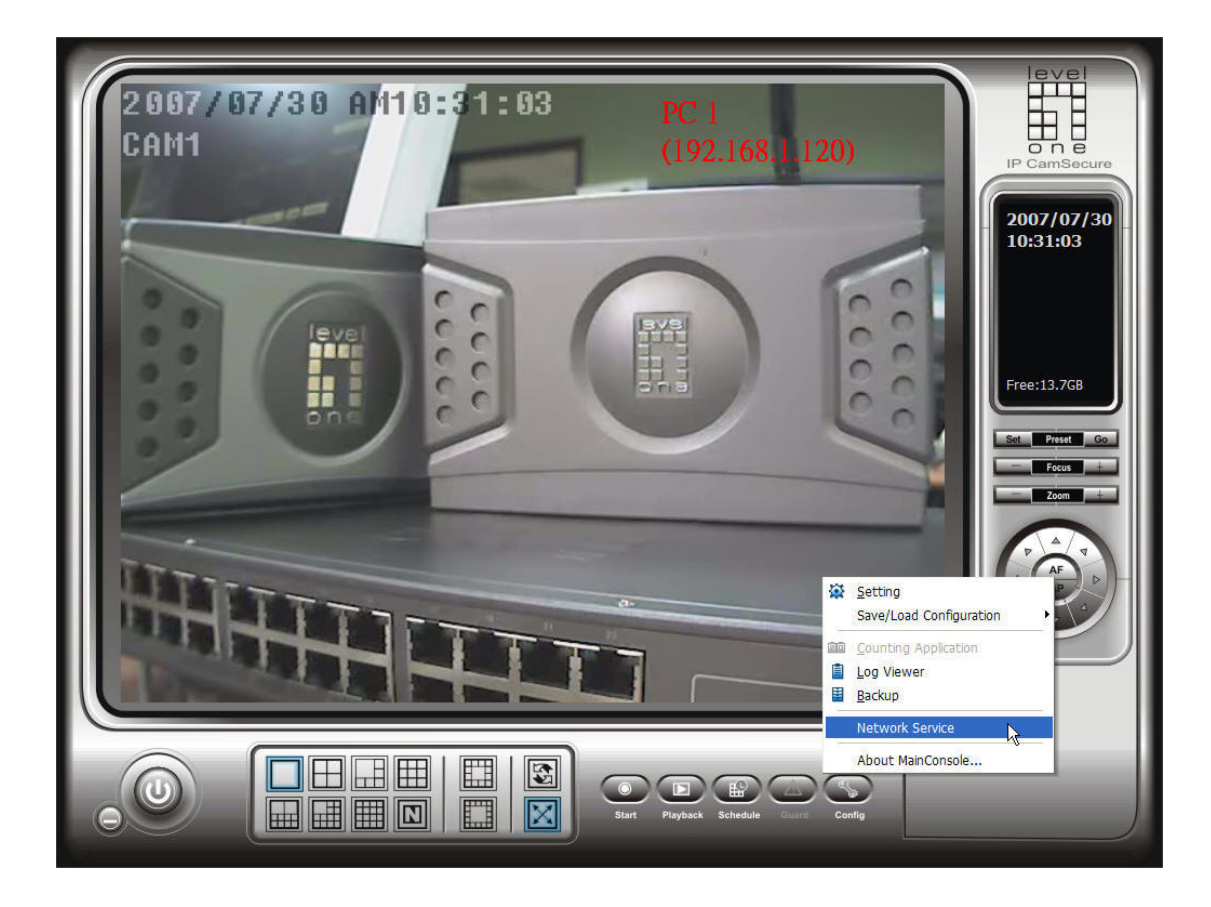

 On PC1, launch LevelOne IP CamSecure <u>Main Console</u> as before and go to Config/Network Service. A Network Service window would pop out; click on the "Live Streaming" icon and click on "Start." Now PC1 setting is complete.

| Network Service                     |                      |
|-------------------------------------|----------------------|
| Main Black / White List Performance | Ĩ                    |
| Live Client Count 0 Kill Client     | Kill All Clients PC1 |
| State IP Camera                     | Bitrate (Kbps)       |
|                                     | 4                    |
|                                     |                      |
|                                     |                      |
|                                     |                      |
| Service                             |                      |
| Server Status: Stopped              | Start Stop           |
| Options                             |                      |
| Port: 5150 Default Maximu           | un Connections: 16   |
| Use Default Web Server Port:        | 80                   |
| Save Log LiveServer.log             | (Director)           |
|                                     |                      |
|                                     |                      |
|                                     |                      |

3) On PC2, launch LevelOne IP CamSecure Remote Live Viwer.

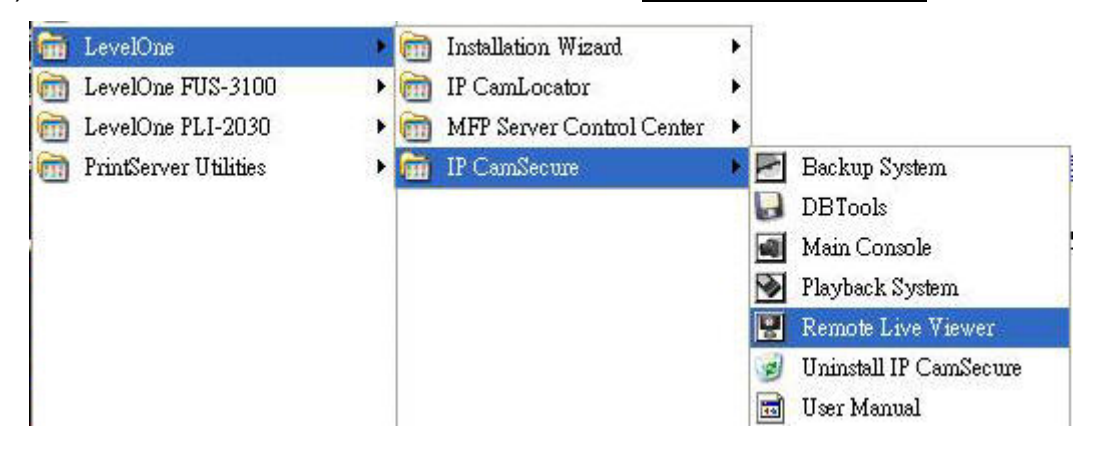

4) Go to Config, and a Setup window would pop up. Type in the IP address of the server, the port number (5150 by default), and the IP CamSecure account created on PC1. Click "Add" to add the setting to a profile on the right. Since PC2 is from Internet with a public IP address, the server IP has to be that of the router.

|    | 10 S.J.                                                                                                    | PC2                                |
|----|----------------------------------------------------------------------------------------------------|------------------------------------|
|    | Server Setting 2<br>Server Name: 61.31.167.12<br>Address: 61.31.167.12<br>Port 5150<br>User Name: LevelOneUser<br>Password: remeasure<br>Save Password: remeasure<br>Auto Login: remeasure<br>Add Delete Update | <ul> <li>☐ 192.168.1.120</li></ul> |
| .0 |                                                                                                    | Not Connected<br>0.0 kbps          |

5) Right click on the profile you want to associate to and click "Connect."

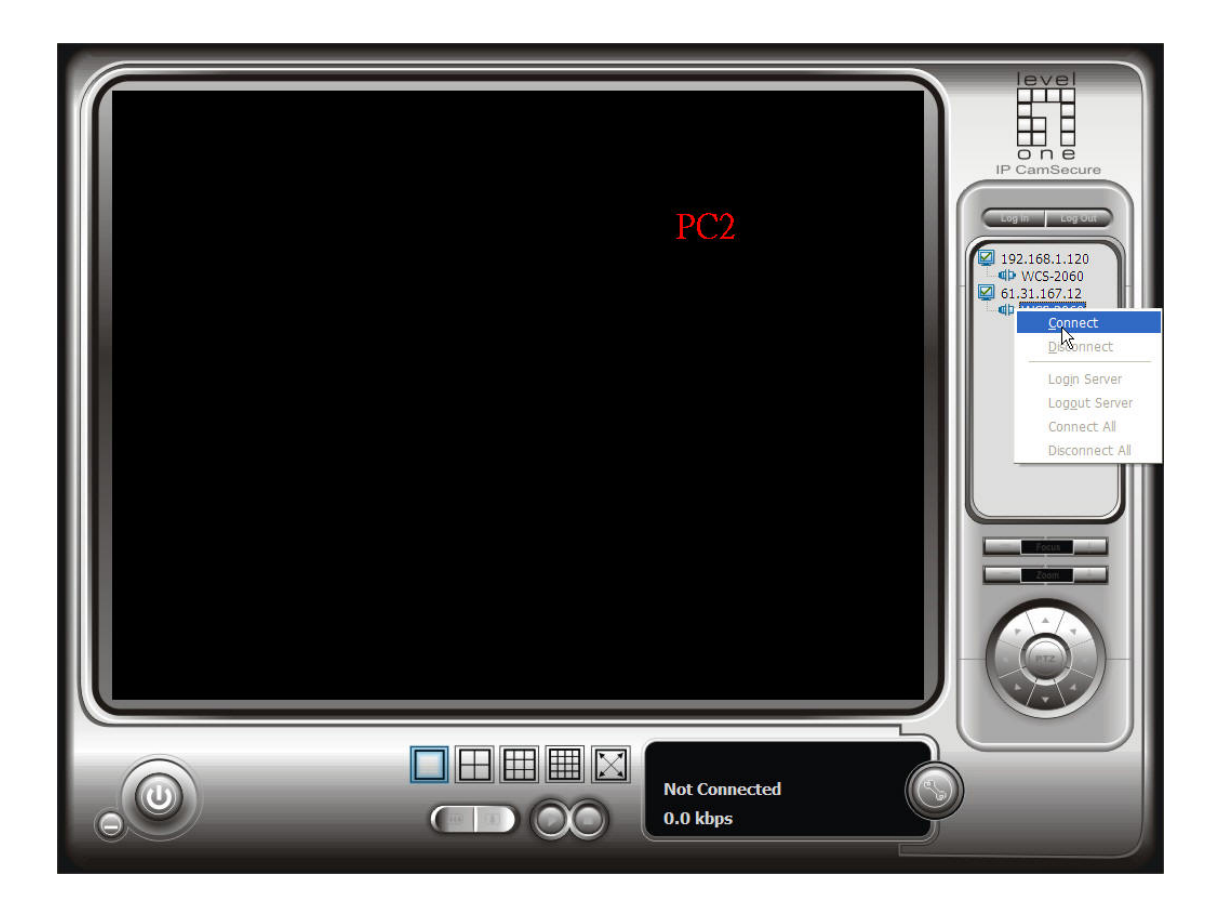

6) Now you can see what PC1 is viewing. If you want to change the view of IP Camera, you may do so with the direction control panel.

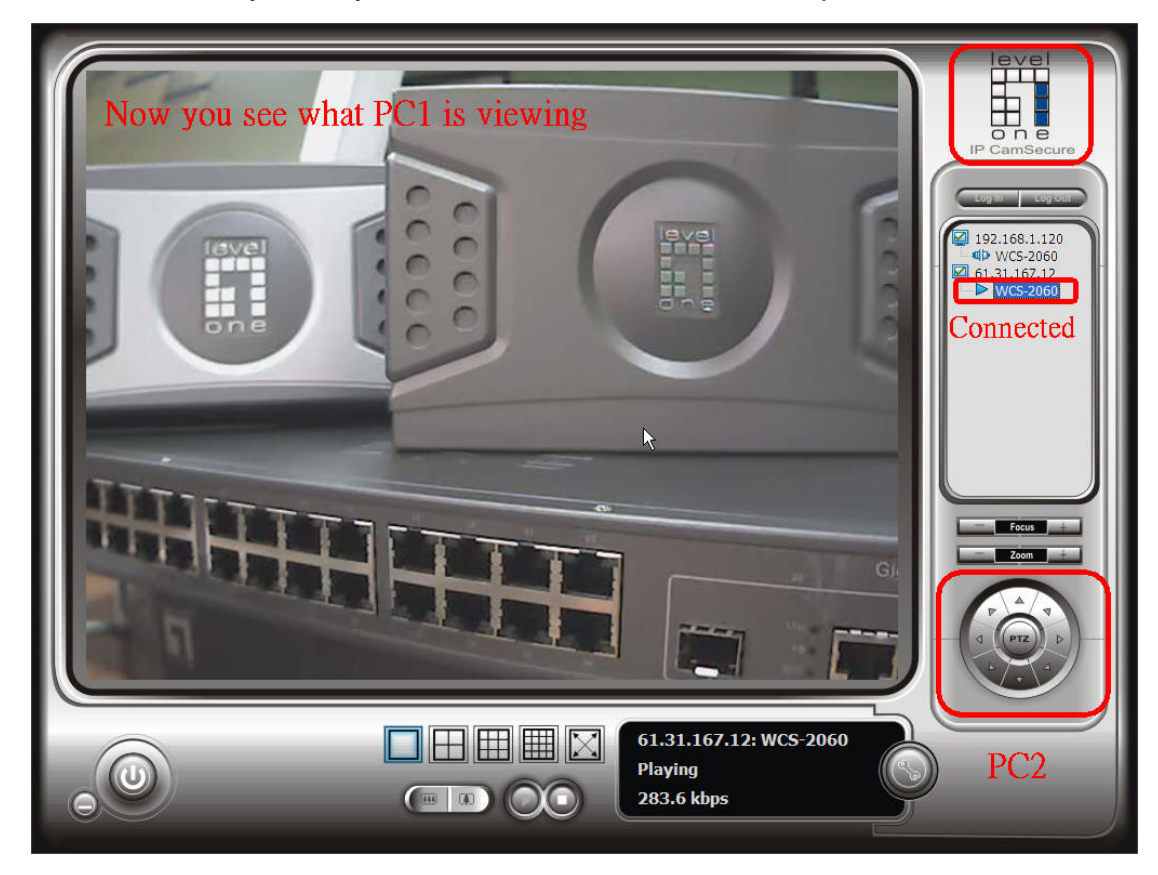

- Repeat step 4-6 if you want to do the Remote Live View on a LAN PC. In this example, PC3 is a LAN PC; therefore, the server IP should be set to the IP address of PC1.
- 8) If we go back to PC1 now, we would be able to observe which client is associating with PC1's IP CamSecure software.

| 2007/07/30<br>CAM1 | M01 - <del>27 : 15</del>                                                                                                    |                                                      |
|--------------------|----------------------------------------------------------------------------------------------------|------------------------------------------------------|
| Live Streaming     | Main Black / White List Performance  <br>Client Count 1 Kill Client Kill All Clients<br>State IP Camera Bitrate (Kbps)<br>PLAY 61.31.167.12 1 221.9<br>PLAY 219.81.167.195 1 87.1<br>From PC3                                                      | 2007/07/30<br>13:27:14<br>(LAN network<br>(Internet) |
|                    | Service<br>Server Status: Running Start Stop                                                                                                    | Free:13.7GB                                          |
|                    | Options         Port:       5150       Default       Maximun Connections:       16         If       Use DefaultWeb Server       Port:       80         If       Save Log       LiveServer.log       Image: Content of the server in the server.log |                                                      |
|                    |                                                                                                    | PC1                                                  |
|                    | Start Playback Schedule Course Config                                                                                                    |                                                      |

- PC1 has the control over the associating clients. PC1 can terminate their connection by the "kill client" function. More, PC1 can have an access control from its Black/White list function.
- 10) If you want to terminate the network service, you can simply click "Stop" icon.